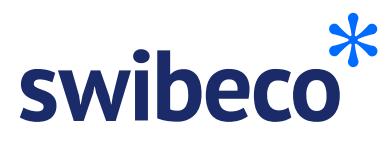

## **Company registration**

This flyer explains you how to activate Swibeco for your company.

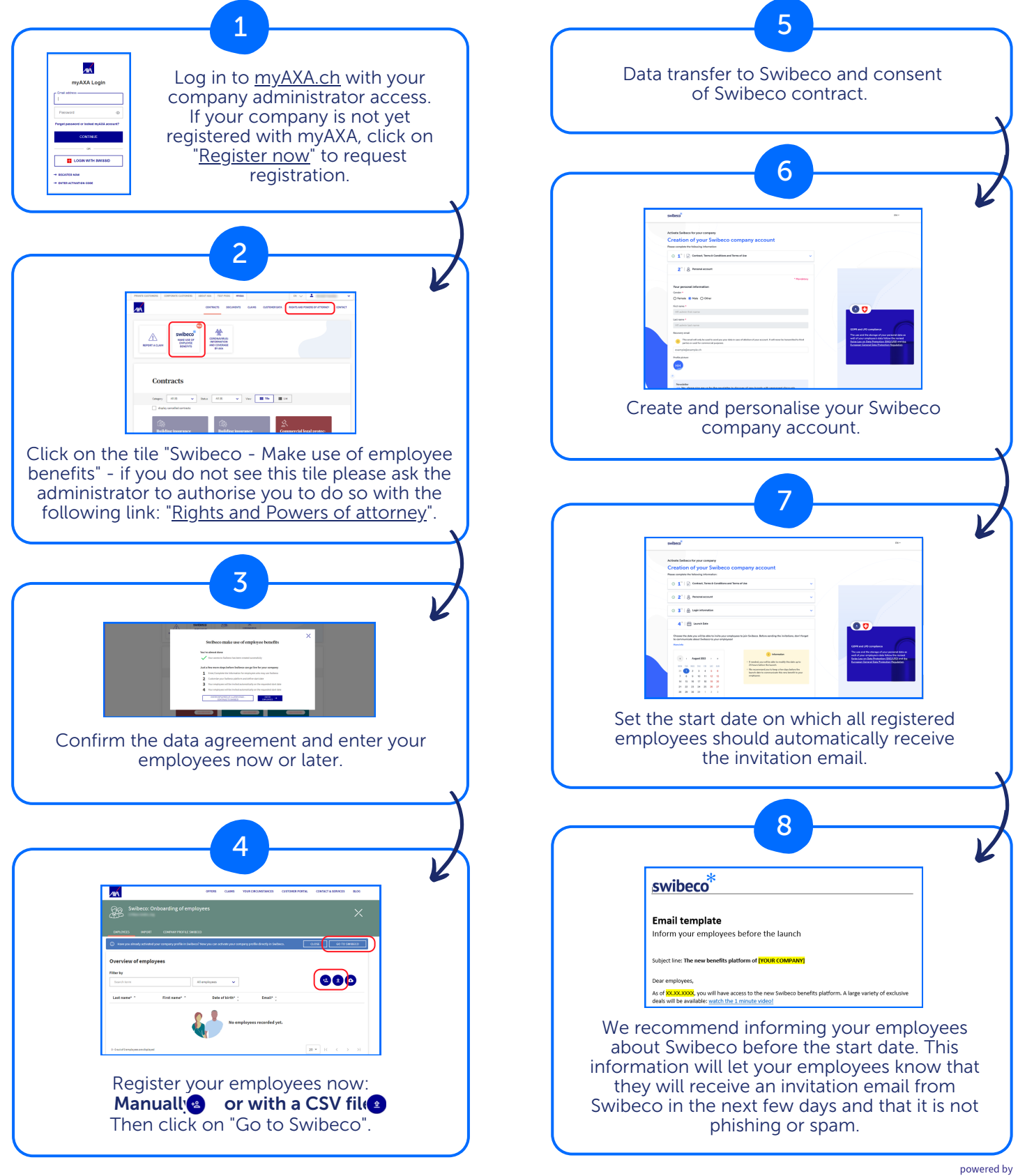

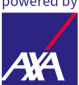

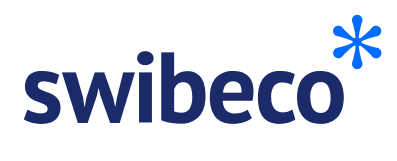

# Employee management

This flyer explains you how to activate Swibeco for your company.

| <form><form><form><form><form><form><form></form></form></form></form></form></form></form>                                                                                                    |                                                                                                    |
|----------------------------------------------------------------------------------------------------|----------------------------------------------------------------------------------------------------|
| Subtraction of the set of the set of the | Creary All the state All to the HTM HTM HTM ALL AND ALL AND AL |
| You can invite your employees by using the employee manager<br>they will receive an email inviting them to use the Swibed<br>To ensure that all your employees can benefit from the platfo<br>your employee lis                                                                                                    |                                                                                                    |
|                                                                                                    | o platform on the Swibeco launch date.<br>m, we recommend that you regularly update                                                                                                    |
| Import Course work     Course work       Overview of employees       Filter by       Search term       All employees       Last name* -       First name* -       Date of birth* :       Email* :                                                                                                    | Enter employees manually one by one.<br>CSV import: import several employees at<br>the same time.<br>Export: download the current number of<br>employees                                                                                                    |
|                                                                                                    |                                                                                                    |
| <ul> <li>Edit employees (important: employees who have already been entered can only be edited here).</li> <li>*/* The employee's status on Swibeco is:</li> </ul>                                                                                                    | ting employees (important: as soon as a user is<br>ed, the employee loses access to Swibeco and<br>sfore to their cash youchers. The Swippints of                                                                                                    |

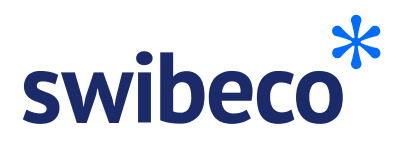

## **Employee management**

On this page, you'll find a few more functions and tips to help you manage your staff.

#### New functionality: extract from the list of employees hern 💽 内 器 🏽 🖧 🖉 👋 🔚 🏋 日 AL ズニ 発 マ 🗁 👻 employees en (2).csv 🕰 • Zuletzt geändert: Geste Datei <u>Start</u> Einfügen Zeichnen Seitenlayout Formeln Daten Überprüfen Ansicht Exporting allows you to obtain an extract of all the Image: A Auschneiden Arial 11 Ar $K^*$ $K^*$ information in the employee list in CSV\* format. You can Vertraulichkeit compare this exported employee list with your existing Schriftart 🕠 Ausrichtung Vertraulichkeit employee list. New employees must be uploaded using fx AXA Swibeco Onboarding Emplo an empty CSV template. C D E F G H I J CH\_Intern / А B oarding Emp 1 AXA Swibecc Onbo \*You can change the format from .csv to .xlsx Last Name First Name Date of Birth Email Swibeco Stat myAXA account ACTIVE YES INACTIVE YES ACTIVE YES INACTIVE NO by saving the file again and changing the file format. ACTIVE INACTIVE Your employees cannot find Avoid losing access to Swibeco as an the invitation email administrator or authorised person AXA DE | FR | IT | EN verview of employe 20 All employees \* • • ees recorded yet \* = 0 \* \* • • If an employee has not yet registered with As an administrator or authorised person, you Swibeco and can no longer find their must also enter yourself as an employee in the invitation email, you can delete this list of employees. The reason for this is that, as person from the list of employees and an employee of the company, you retain access to Świbeco even if you lose your Swibeco enter them again. A new invitation message will then be sent. administration rights on myAXA.

## CSV import doesn't work - Common errors

### Edit column headings

Do not change the column headings: "Last name", "First name", "Email" and "Date of birth".

### The language does not match

Use the same language for the CSV template as the one used for managing employees in myAXA.

| Dat  | tei Start I                              | Einfügen       | Zeichnen                      | Seitenlayout       | Formeln   | Daten Überj | prüfen An   | isicht Hilfe   |               |                 |
|------|------------------------------------------|----------------|-------------------------------|--------------------|-----------|-------------|-------------|----------------|---------------|-----------------|
| ſ    | Ausschne                                 | eiden          | Arial                         | ~ 11 ~             | A* A* =   | ≡ ≡ ∛~-     | ab Textumbr | uch            |               | Standar         |
| infi | ügen<br>✓ ✓ Format ü                     | ibertragen     | F K ∐ ~                       | ⊞ •   <u>^</u> •   | <u></u> ≡ | 3352        | 🔛 Verbinder | und zentrieren | _ Vertraulich | ikeit 🖉 🗸       |
|      | Zwischenablage                           | . 5            | Sc                            | hriftart           | 5         | AL          | isrichtung  |                | 5 Vertraulich | keit            |
| 1    | •                                        | × v            | <i>f</i> ₂ Last               | Name               |           |             |             |                |               |                 |
| 7    | v i<br>CH_Intern ≠                       | × v            | ∱∞ Last                       | Name               |           |             |             |                | CH_Óffe       | entlich CH      |
| 2    | v i<br>CH_Intern ≠<br>A                  | × ✓<br>B       | f Last                        | Name               | E         | F           | G           | н              | CH_Öffe       | entlich CH      |
| 7    | v i<br>CH_Intern ≠<br>A<br>Last Name _Fi | B<br>irst Name | <pre></pre>                   | Name<br>D<br>Email | E         | F           | G           | н              | CH_Öffe       | entlich CH<br>J |
| 7    | CH_Intern 🖌<br>A<br>Last Name            | B<br>irst Name | fe Last<br>C<br>Date of Birth | Name<br>D<br>Email | E         | F           | G           | н              | CH_Öffe       | entlich CH<br>J |
| A1   | CH_Intern 🖌<br>A<br>Last Name Fi         | B<br>irst Name | f₂ Last<br>C<br>Date of Birth | Name<br>D<br>Email | E         | F           | G           | Н              | CH_Öffe       | entlich CH<br>J |

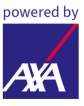